## Preinscripción a una Carrera a través del sitio SIU-Autogestión Guía

Esta guía ofrece el paso a paso para estudiantes de FADENA que deseen preinscribirse a otra de las carreras de la institución, para el próximo ciclo lectivo

1. Ingresar a http://autogestion.fadena.undef.edu.ar/3w/acceso

Accede a través de tu usuario y contraseña

| Acceso                 | Fechas de Examen       | Horarios de Cursadas | Validador de Certificados | Ayuda                                                      |                                                                  |  |  |  |  |
|------------------------|------------------------|----------------------|---------------------------|------------------------------------------------------------|------------------------------------------------------------------|--|--|--|--|
|                        |                        |                      | SIU                       | Guara                                                      | ní                                                               |  |  |  |  |
| I <mark>ngres</mark> á | tus datos              |                      | Alguna                    | Algunas de las cosas que podés hacer con este sistema son: |                                                                  |  |  |  |  |
| Usuario                |                        |                      | • Ins                     | <ul> <li>Inscribirte a materias y exámenes.</li> </ul>     |                                                                  |  |  |  |  |
|                        |                        |                      | • Co<br>• Co              | nsultar el pla<br>nsultar tu his                           | in de tu propuesta.<br>storia académica.                         |  |  |  |  |
|                        |                        |                      | • Act                     | ualizar tus d                                              | atos personales.                                                 |  |  |  |  |
| Contrasena             |                        |                      | • Re                      | cibir alertas                                              | sobre periodos de inscripción o vencimiento de exámenes finales. |  |  |  |  |
|                        |                        |                      |                           |                                                            |                                                                  |  |  |  |  |
| Ingresar               |                        |                      |                           |                                                            |                                                                  |  |  |  |  |
|                        | ~                      |                      |                           |                                                            |                                                                  |  |  |  |  |
| ¿Olvidaste tu          | contrasena o sos un us | uario nuevo?         |                           |                                                            |                                                                  |  |  |  |  |

2. En el menú horizontal, despliega el menú "Trámite" para ingresar **Preinscripción a Propuestas** 

| MÓDULO DE GESTIÓN ACADÉMICA                                              |                                       |                                     | Prop                   | uesta: Mae   | stría | en D | Defei  | nsa Na | cional |
|--------------------------------------------------------------------------|---------------------------------------|-------------------------------------|------------------------|--------------|-------|------|--------|--------|--------|
| Inscripción a Materias Inscripción a Exámenes Rep                        | oortes • Encuestas •                  | Trámites - Cursos                   |                        |              |       | P    | Perfil | Alumr  | 10 -   |
| Bienvenido                                                               |                                       | Mis datos personales<br>Orientación |                        |              |       |      |        |        |        |
| Para ver la oferta del Campus Virtual Unive                              | Preinscripción a Propuestas           | Insc                                | Inscripciones          |              |       |      |        |        |        |
| Períodos lectivos                                                        | Encuestas pendier                     | Solicitar Certificación             | Cua                    | Cuatrimestre |       |      |        | ~      |        |
| 4to Bimestre 2022                                                        | Descargar Analítico y Diploma Digital | Energ                               | Enero - Abril          |              |       |      |        |        |        |
| Tipo: bimestre     Fechas del período lectivo:     Inicio: 03/10/2022    |                                       |                                     | 8-13hs                 | lu ma        | mi j  | ju n | vis    | á      |        |
| Finalización: 25/11/2022     Paríodo de inscrinción #1:                  |                                       |                                     | 13 - 18 (              | 5            |       |      |        |        |        |
| <ul> <li>Inicio: 12/09/2022</li> <li>Finalización: 26/09/2022</li> </ul> |                                       |                                     | 18-221<br>Mayo         | - Agosto     |       |      |        |        |        |
| 器 Agendalo!                                                              |                                       |                                     |                        | lu ma        | mi j  | ju v | vi s   | á      |        |
| Turnos de examen                                                         |                                       |                                     | 8 - 13 hs<br>13 - 18 h | 5            |       |      |        |        |        |
|                                                                          |                                       |                                     | 18 - 22 1              | 5            |       |      |        |        |        |

3. Para continuar con la preinscripción, haz click en "Elegir Propuesta"

| MÓDULO DE GESTIÓN                                                                                                    | I ACADÉMICA                                                               |                 |             |            |              | Propuesta: Maestría en Defensa Nacional |
|----------------------------------------------------------------------------------------------------|---------------------------------------------------------------------------|-----------------|-------------|------------|--------------|-----------------------------------------|
| Inscripción a Materias                                                                                                    | Inscripción a Exámenes                                                    | Reportes -      | Encuestas - | Trámites - | Cursos       | Perfil: Alumno 👻                        |
| Preinscripciór                                                                                                    | n a Propuestas                                                            |                 |             |            |              |                                         |
| Preinscripciones                                                                                                    |                                                                           |                 |             |            | No se regist | stran preinscripciones.                 |
| Con esta operación po<br>preinscribirte a otras F<br>Formativas ofrecidas p<br>Institución.<br>Tené presente que par<br>efectiva la inscripción,<br>concurrir a la Oficina c<br>con tu documento y la<br>documentación requer | edrás<br>Propuestas<br>por la<br>a hacer<br>deberás<br>le Alumnos<br>ida. | legir propuesta | I           |            |              |                                         |

4. En "Responsable Académica", seleccione Facultad de la Defensa Nacional

En "Propuesta", seleccione la carrera que desea cursar

- Doctorado en Defensa Nacional
- Maestría en Defensa Nacional
- Especialización en Gestión de la Defensa Nacional
- Especialización en Producción de Información Estratégica

En "Ubicación", seleccione Facultad de la Defensa Nacional

En "Modalidad", seleccione Presencial

Para finalizar, click en Aceptar

| MÓDULO DE GESTIÓN ACADÉMICA                                                            |                                                                                              |                | Propuesta: Maestría en Defensa Nacional |
|----------------------------------------------------------------------------------------|----------------------------------------------------------------------------------------------|----------------|-----------------------------------------|
|                                                                                        |                                                                                              | ×              |                                         |
| Inscripción a Materias Inscripción a Exáme                                             | Selección de propuesta                                                                       |                | Perfil: Alumno 👻                        |
|                                                                                        | Responsable Académica                                                                        |                |                                         |
| Preinscripción a Propues                                                               | Facultad de la Defensa Nacional                                                              | ~              |                                         |
| Preinscripciones                                                                       | Propuesta                                                                                    |                |                                         |
|                                                                                        | Especialización en Gestión para la Defensa Nacional                                          | ~              |                                         |
| Con esta operación podrás                                                              | Seleccione Doctorado en Defensa Nacional Especialización en Gestión para la Defensa Nacional |                |                                         |
| Formativas ofrecidas por la<br>Institución.                                            | Especialización en Producción de Información Estratégica                                     |                |                                         |
| Tené presente que para hacer                                                           | Modalidad                                                                                    |                |                                         |
| efectiva la inscripción, deberás                                                       | Presencial                                                                                   | ~              |                                         |
| concurrir a la Oficina de Alumnos<br>con tu documento y la<br>documentación requerida. |                                                                                              |                |                                         |
| A tal efecto, en esta misma                                                            | 1                                                                                            | Aceptar Cerrar |                                         |
| operación podrás solicitar turnos para concurrir a finalizar el trámite.               |                                                                                              |                |                                         |

5. Por una cuestión de actualización de datos personales y censales, puede ser que el sistema pida nuevos datos o actualización de documentación, de acuerdo a los requerimientos de cada carrera. Una vez finalizada la carga, haga click en "Finalizar" para recibir un archivo que indica el proceso de preinscripción terminado (ver próxima imagen).

| MÓDULO DE GESTIÓN                                                                           | N ACADÉMICA                   |                                                        |                     |                               |              |                                    | Propuesta: | Maestría en De   | efensa Nacional |
|---------------------------------------------------------------------------------------------|-------------------------------|--------------------------------------------------------|---------------------|-------------------------------|--------------|------------------------------------|------------|------------------|-----------------|
| Inscripción a Materias                                                                      | Inscripción a Exámene         | s Reportes <del>•</del>                                | Encuestas -         | Trámites -                    | Cursos       |                                    |            | Pe               | erfil: Alumno 👻 |
| Preinscripción<br>Preinscripciones                                                          | n a Propuesta                 | as<br>Propuestas                                       | ologida             |                               |              |                                    |            |                  |                 |
| Turnos                                                                                      |                               | Propuestas elegidas                                    |                     |                               |              |                                    |            |                  |                 |
| Requisitos                                                                                  |                               | Responsable Acadén                                     | nica Propue         | esta                          |              | Ubicación                          | Modalidad  | Vigente<br>hasta |                 |
| Con esta operación po<br>preinscribirte a otras F<br>Formativas ofrecidas p<br>Institución. | odrás<br>Propuestas<br>por la | Facultad de la Defensa<br>Nacional<br>Elegir propuesta | a Especia<br>Defens | alización en Ges<br>a Naciona | tión para la | Facultad de la Defensa<br>Nacional | Presencial | 03/10/2023       | Eliminar        |
| Tené presente que par<br>efectiva la inscripción,                                           | a hacer<br>, deberás          |                                                        |                     |                               |              |                                    |            |                  |                 |